## Washington State Board of Nursing

## Guide to Applying, Reactivating, Renewing, and Maintaining Your Washington State Nursing License Online

## **Getting Started**

#### **Supported Browsers:**

Microsoft Edge and Google Chrome work best with the DOH HELMS Portal. Online services are configured with PCs and PC-based laptops.

#### Login to SecureAccess Washington (SAW):

- To access the HELMS Portal, please first login/create your SecureAccess Washington (SAW) Account: https://secureaccess.wa.gov
- If you do not currently have a SAW account, please create a new account.
- If you have a SAW account and do not remember your username or password, select the option for "forgot username/password" and an email will be sent to you to reset your information. Do not create a new SAW account if you already hold one.
- If you are having issues with your SAW account, please contact Consolidated Technology Services at 360-586-1000, 855-928-3241 (24 hours), or <a href="mailto:servicedesk@cts.wa.gov">servicedesk@cts.wa.gov</a>.

| THE STATE OF WASHINGTON TO THE REAL PROPERTY OF THE PROPERTY OF THE PROPERTY O | Welcome<br>to your login for Washington state.                           |  |  |
|----------------------------------------------------------------------------------------------------|--------------------------------------------------------------------------|--|--|
| Recure Access<br>Washington                                                                                                    | Sign Up! GET HELP Español                                                |  |  |
| LOGIN<br>Username<br>Password<br>Submit<br>Forgot your username?   Forgot your password?                                                                                                    | ON BEHALF OF<br>Employment<br>Security<br>Department<br>WASHINGTON STATE |  |  |

## Add the Healthcare Enforcement and Licensing Management System (HELMS) Service

- Once logged into your SAW account, select "Add a New Service".
- To add the HELMS portal as a service, browse by "I would like to browse a list of services by agency" and select "Department of Health".
- Click "Apply" on "Health Processional and Facility Licensing (HELMS)"

#### HEALTH PROFESSIONAL AND FACILITY LICENSING (HELMS)

User portal for DOH's Health Enforcement and Licensing Management System (HELMS). HELMS supports applications, licensing, payments, and renewals for health professional and facility licensees in the State of Washington.

- Once the HELMS portal service has been added to your SAW account, select "Access Now".
- For security purposes, you will then be asked to verify your account through Multi-Factor Authentication. Please complete this step to continue.

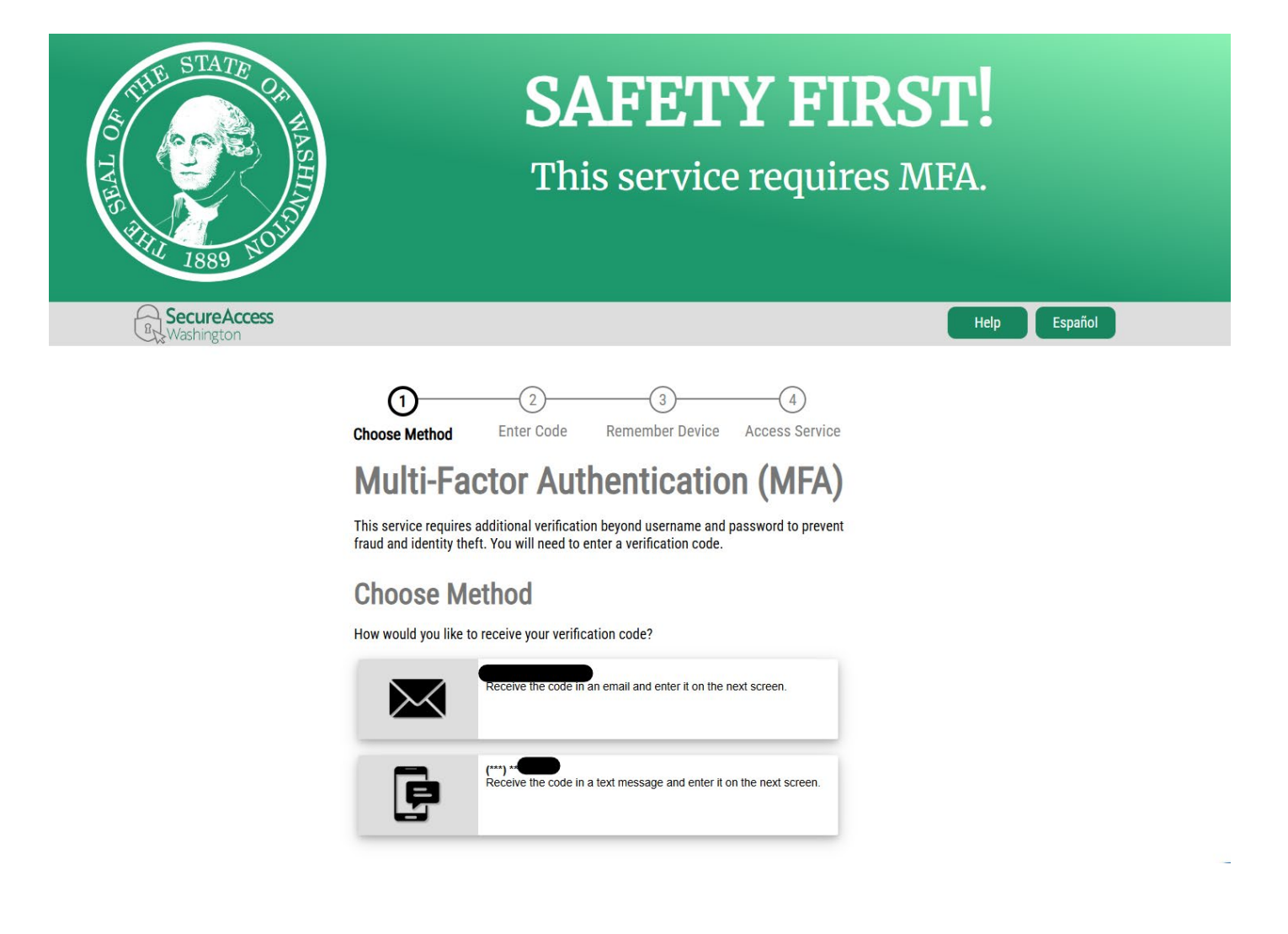

Apply

## Accessing the HELMS Portal

• If this is your first time accessing your HELMS Portal, you will be asked to complete a Privacy Agreement with the Department of Health. Please read the information on screen and select "continue".

| HELMS     Anthone Obvious and                                                                                                    | 6 Help                                  |
|----------------------------------------------------------------------------------------------------|-----------------------------------------|
| ivacy Agreement                                                                                                    |                                         |
|                                                                                                    |                                         |
| urpose of Data Collection: DOH is committed to protecting your privacy. We collect and process your personal information to evaluate your application for a professional credential. This information | on is essential for verifying your      |
| ualifications and ensuring compliance with state regulations.                                                                                                    |                                         |
| formation We Collect:                                                                                                    |                                         |
| Personal identification details (e.g., name, address, date of birth)                                                                                                    |                                         |
| Employment history                                                                                                    |                                         |
| Educational background                                                                                                    |                                         |
| Any other information required by state law for credentialing purposes                                                                                                    |                                         |
| rse of Information: Your personal information will be used solely for the ourpose of processing your application. This includes:                                                                      |                                         |
| Verifying your identity and qualifications                                                                                                    |                                         |
| Communicating with you regarding your application status                                                                                                    |                                         |
| Conducting background checks as required by state law                                                                                                    |                                         |
| Maintaining data for verification and in alignment with the secretary of state retention requirements                                                                                                 |                                         |
|                                                                                                    |                                         |
| isclosure of information: We may share your information with:                                                                                                    |                                         |
| <ul> <li>Authorized third-party service providers who assist in processing your application</li> </ul>                                                                                                |                                         |
| <ul> <li>Law enforcement or other government entities as required by law</li> </ul>                                                                                                    |                                         |
| When required by the Public Records Act                                                                                                    |                                         |
| Provider lookup website will include limited personal information available to the public                                                                                                    |                                         |
| ata Security: We implement appropriate technical and organizational measures to protect your personal information against unauthorized access, alteration, disclosure, or destruction. Your applic    | cation data is stored securely and      |
| nly accessible by authorized personnel.                                                                                                    |                                         |
| our Rights: You have the right to:                                                                                                    |                                         |
| Access your personal information held by us                                                                                                    |                                         |
| Request corrections to any inaccurate or incomplete information                                                                                                    |                                         |
| Withdraw your consent for data processing (note: this may affect our ability to process your application)                                                                                             |                                         |
| 26 전 520 201 전 한 한 한 한 2                                                                                                    |                                         |
| onsent: By continuing on, you consent to the collection, use, and disclosure of your personal information as described in this Privacy Statement. You acknowledge that you have read and understo     | od this statement and agree to its      |
| ims.                                                                                                    |                                         |
|                                                                                                    |                                         |
|                                                                                                    | En anna anna anna anna anna anna anna a |
|                                                                                                    | Continue                                |
|                                                                                                    |                                         |

• You will then be asked to "Locate your Account". This is to determine if you already have an existing account created with the Department of Health associated with a past application, expired or active credential, or a current pending application.

| * Indicates a Required Field                                                                               |                                                                                                    |                                  |                                                             |
|----------------------------------------------------------------------------------------------------|----------------------------------------------------------------------------------------------------|----------------------------------|-------------------------------------------------------------|
| Please complete the following questions to determine if                                                    | if you already hold an account with the Department of Hea                                                                                                    | alth. Last name and date of birt | th are the only required fields, but please provide as much |
| information as possible to help us make an accurate ma                                                     | atch. If no matching account is found, we will collect accou                                                                                                    | int information as part of your  | credential application.                                     |
| Information as possible to help us make an accurate ma<br>rst Name                                         | Atch. If no matching account is found, we will collect accound the second second secon | int information as part of your  | Credential application.                                     |
| information as possible to help us make an accurate ma<br>rst Name<br>Test                                 | Atch. If no matching account is found, we will collect accound in the second second se | Int information as part of your  | Last Name Account                                           |
| information as possible to help us make an accurate ma<br>st Name<br>fest<br>ocial Security #              | Atch. If no matching account is found, we will collect accound is found. We will collect accound its found we will collect accound the found of the found of the  | nt information as part of your   | Last Name Account redential Number                          |
| Information as possible to help us make an accurate ma<br>st Name<br>lest<br>ocial Security #<br>123456789 | Middle Name Nurse Date of Birth 1/1/1990                                                                                                    | nt information as part of your   | Last Name Account redential Number                          |

• If you have never applied for or been issued a credential with the Department of Health, this search will warrant no results and prompt you to answer the question below, "Do you currently hold, or have you ever held, a healthcare license or credential in Washington state?"

| HELMS<br>Hanter Chronoset an<br>Uccessing Management Peters                                                                                                    | က<br><sub>Help</sub>                            |
|----------------------------------------------------------------------------------------------------|-------------------------------------------------|
| ocate your Account                                                                                                    |                                                 |
| * Indicates a Required Field                                                                                                    |                                                 |
| We weren't able to find you in our system. It's important that we match your new application with any existing information we have on file.                                                           |                                                 |
| Do you currently hold. or have you ever held. a healthcare license or credential in Washington State?<br>) Yes () No                                                                                  |                                                 |
| If you click Yes, you will be allowed to search again for your information in our system. If you have questions about this, you may contact us at (360) 236-4700 or send an em<br>M-F 8am to 5pm PST. | <u>ail</u> to Customer Service.Office Hours are |
| If you click No, a new account will be created for you.                                                                                                    |                                                 |
|                                                                                                    | Submit                                          |

• Once HELMS identifies if you are a new HELMS account or your account already exists, you will be asked to enter or update your profile information. Please be sure to enter your social security number here if you have one.

| HELMS<br>Reathcare Enforcement and<br>Licensing Management System |                        | A Help Cart My Communications         |
|-------------------------------------------------------------------|------------------------|---------------------------------------|
| ession Credentialing 🔻 Surveys                                    |                        |                                       |
| y Profile                                                         |                        |                                       |
|                                                                   |                        |                                       |
| * Indicates a required field                                      |                        |                                       |
| Personal Information                                              |                        |                                       |
| You must specify details for all required fields in order to move | forward.               |                                       |
| *First Name                                                       | Middle Name            | *Last Name                            |
| Test                                                              |                        | Nurse                                 |
| *Date of Birth                                                    | Social Security Number | *Gender                               |
| i i                                                               | à                      | · · · · · · · · · · · · · · · · · · · |
| Address                                                           |                        |                                       |
| *Street                                                           | *City                  | *Country                              |
|                                                                   |                        | United States                         |
| *State or Province                                                | *Zip Code              | *County                               |
|                                                                   |                        |                                       |
| Contact Information                                               |                        |                                       |
| Phone Number                                                      | Cell Number            | *Email Address                        |
|                                                                   |                        | amber.zawislak@doh.wa.gov             |
| Mailing Address if different than above: Exit                     |                        | Save                                  |

- Once your HELMS profile has been created or updated, you may then select the "Professional Credentialing" tab in the top left corner of the page to access your HELMS Portal. This portal will reflect any credentials you already hold with the Washington State Department of Health (if applicable) and any pending applications.
- To begin a new application, select "Start Application" in the top right corner and follow the prompts within the online application. You will be charged a 2.5% convenience fee through the HELMS portal for online payment submissions.

# Within the HELMS Portal, you may complete the following functions from your account:

- Apply, renew, or reactivate a license.
- o Submit a multistate license upgrade or revert to single state.
- o Update your personal information (email, mailing address, legal name, SSN, etc.)
- o Access payment history and receipt of payments.
- o Submit requests for status change (inactive, military, retired active, and active).
- Submit a paid request for a duplicate copy of your credential or verification of licensure.

| HELMS<br>Rattere Educated ad<br>License Masgenet Spite |                                        | ⊕ Help Cart                | C Test Nurse Account |
|--------------------------------------------------------|----------------------------------------|----------------------------|----------------------|
| Profession Credentialing 🔻 Surveys                     |                                        |                            |                      |
| Welcome to HELMS Portal                                |                                        |                            | Start Application 👻  |
| Professional Credentials<br>Renewals                   | Requests<br>Pending ()<br>Completed () | Payments<br>Due<br>History |                      |
| All Credentials Applications                           | No Licens                              | Res Found                  |                      |
|                                                        |                                        |                            | View All             |